TO:EPSON 愛用者

FROM: EPSON 客服中心

主題敘述:Epson Expression Premium XP-701 如何透過面板設定印表機無線 Wi-Fi

步驟 1、選擇「主畫面」,「Wi-Fi 設定」。

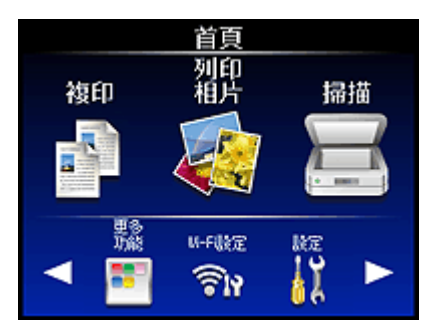

步驟 2、選擇「Wi-Fi 設定精靈」。

| ₩i-Fi設定     |  |
|-------------|--|
| ₩-Fi自動連線    |  |
| ₩-Fi設定精靈    |  |
| 按鍵模式設定(#PS) |  |

步驟 3、進入「Wi-Fi 設定精靈」,選擇您的 SSID 名稱。 ※ SSID 為無線分享器(AP)名稱。

| 選擇網路           | =   |
|----------------|-----|
| Hy_home's WiFi |     |
| Kev's Wi-Fi    |     |
| Mark's Net     |     |
|                | 771 |

輸入密碼

1 Symb.

4 GHI

7 POF

步驟 4、輸入您的 SSID 密碼 (或 WEP 金鑰),完成設定後,選擇「完成」。

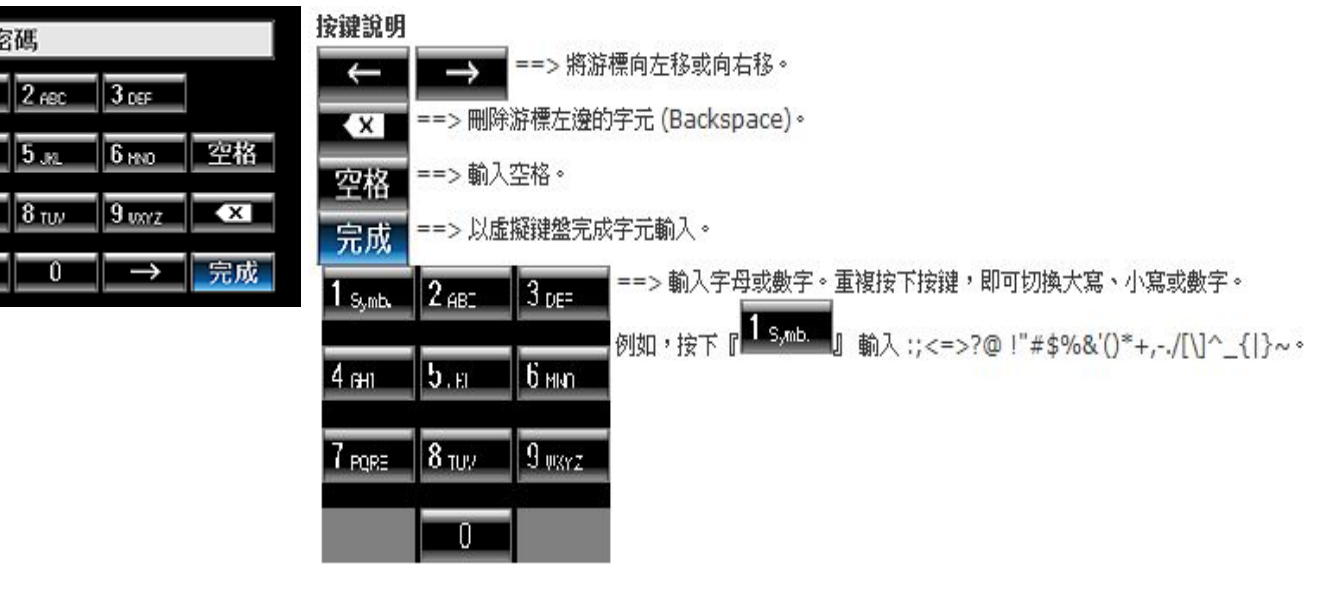

步驟 5、檢查以上所顯示的畫面資訊,是否正確,如果無誤,按「繼續」。

| 確認設定                  |
|-----------------------|
| 傳輸模式:Infrastructure   |
| 網路(SSID) : Mark's Net |
| 加密設定:#PA-PSK(TKIP)    |
| 密碼:PASSWORD1          |
|                       |
| <b>彩</b> 野多吉          |

步驟 6、印表機連線至網路可能需要幾分鐘的時間。

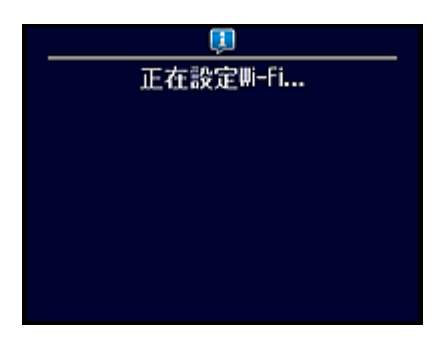

步驟 7、當出現此畫面時,表示已完成 Wi-Fi 設定。按「 🕥 」,完成 Wi-Fi 設定。 如果要列印網路連線檢查報告,請在印表機中放入普通紙,按「 🕥 」。

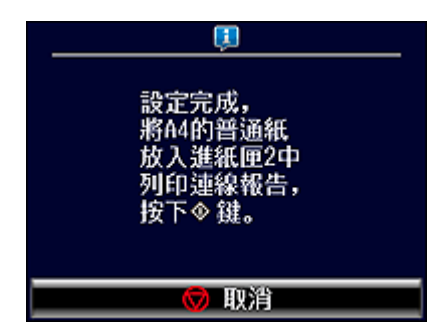